## Outlook 2016 for Mac の設定方法

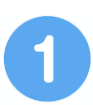

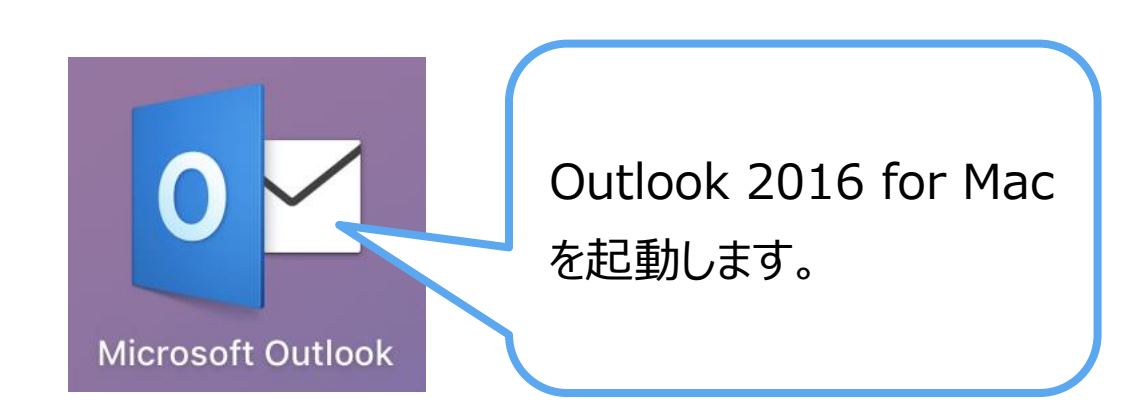

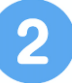

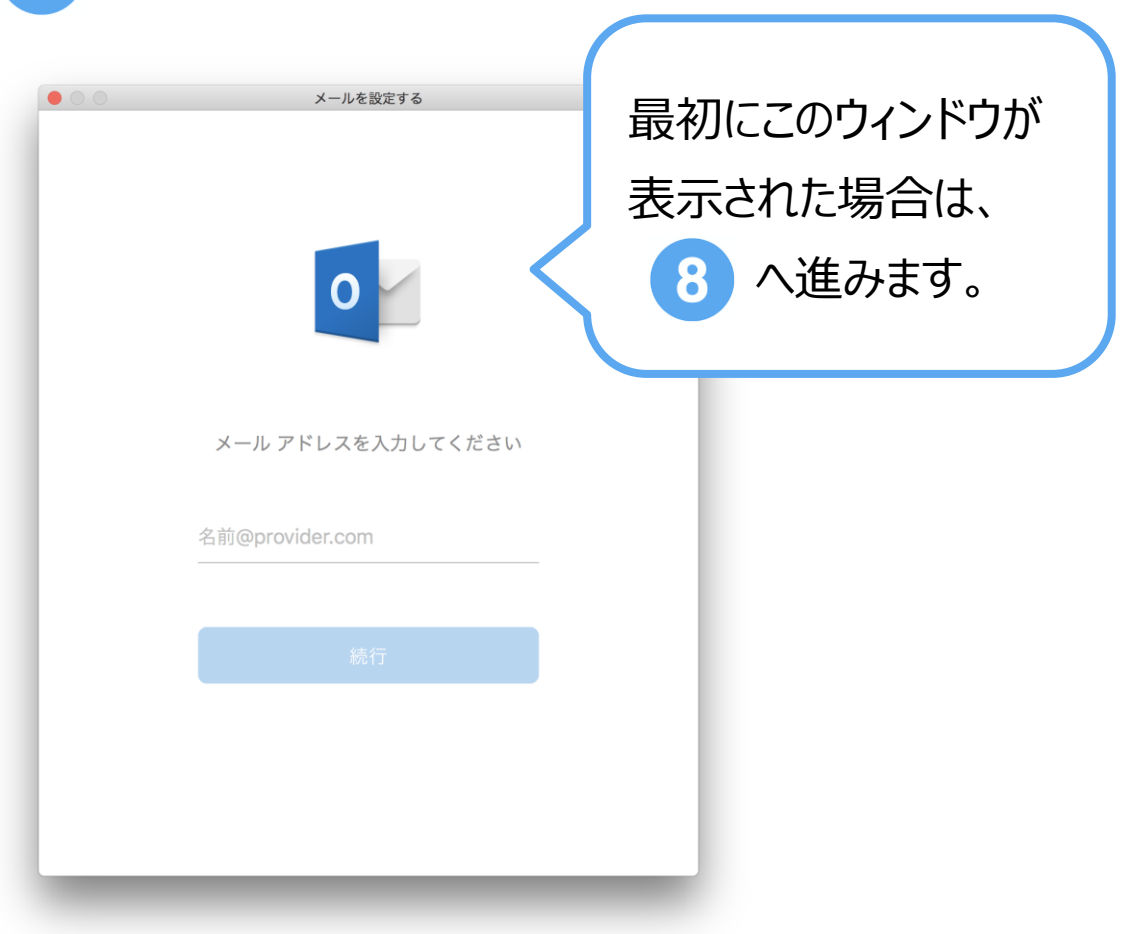

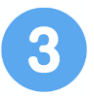

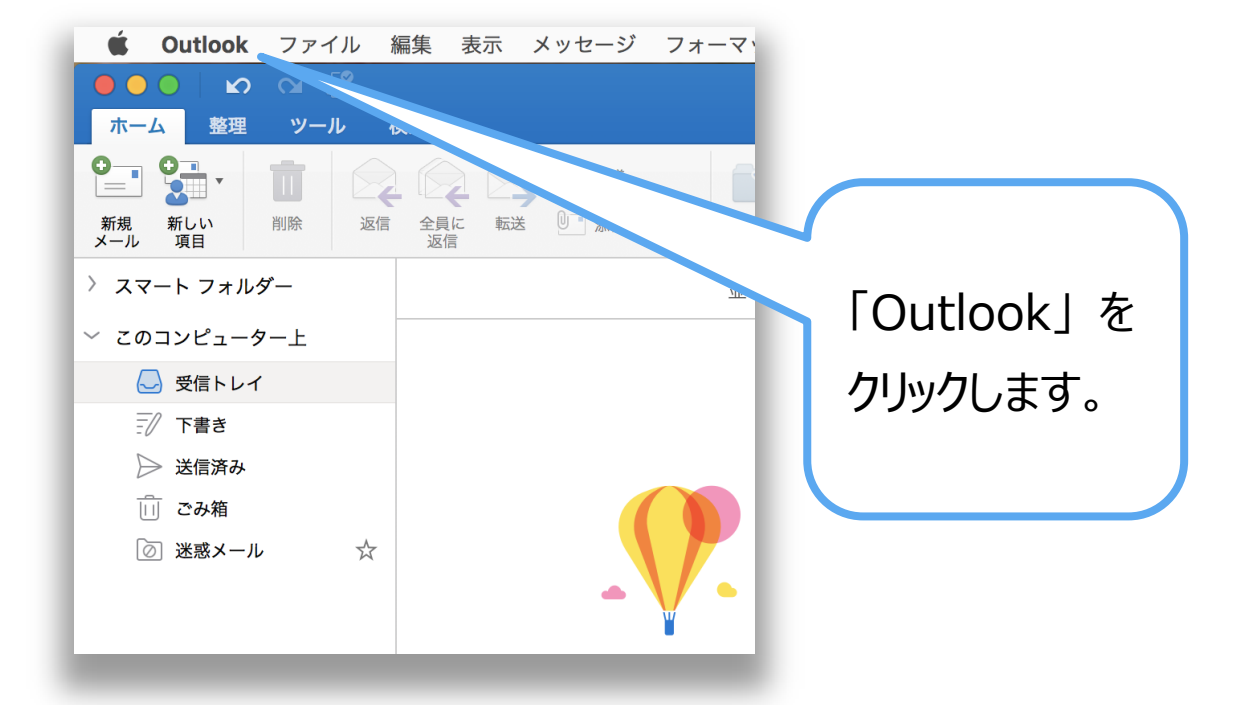

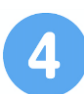

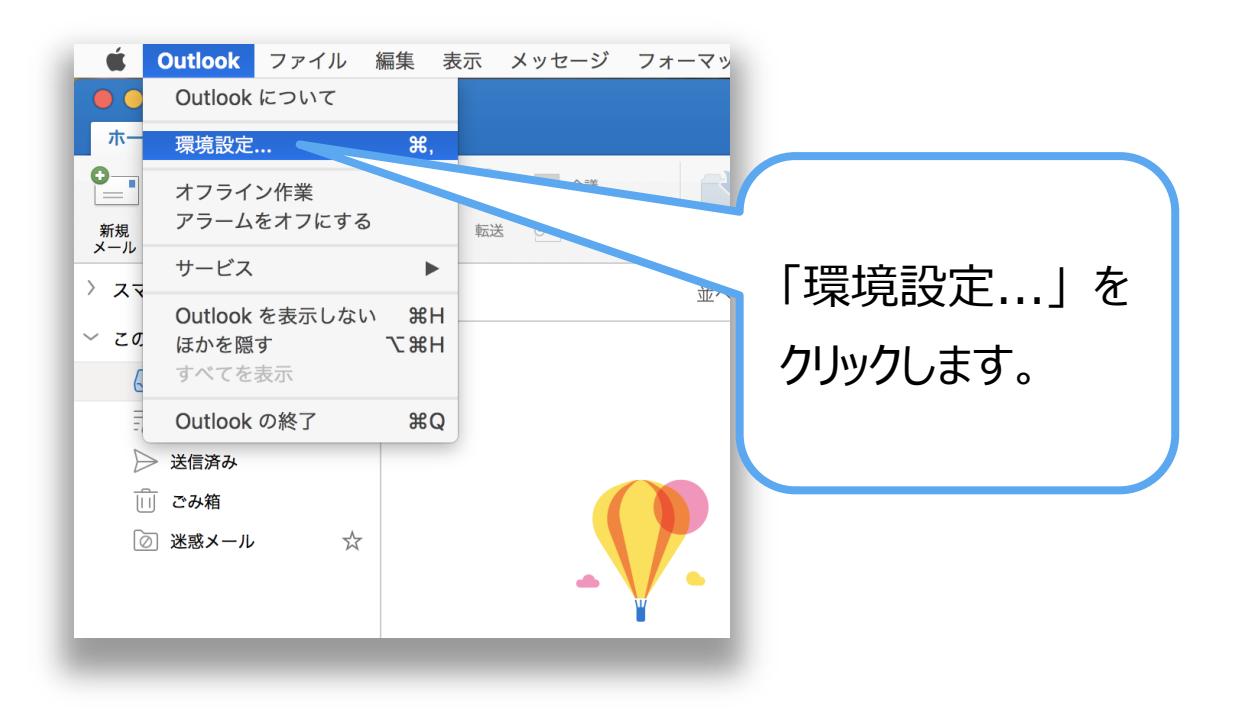

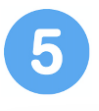

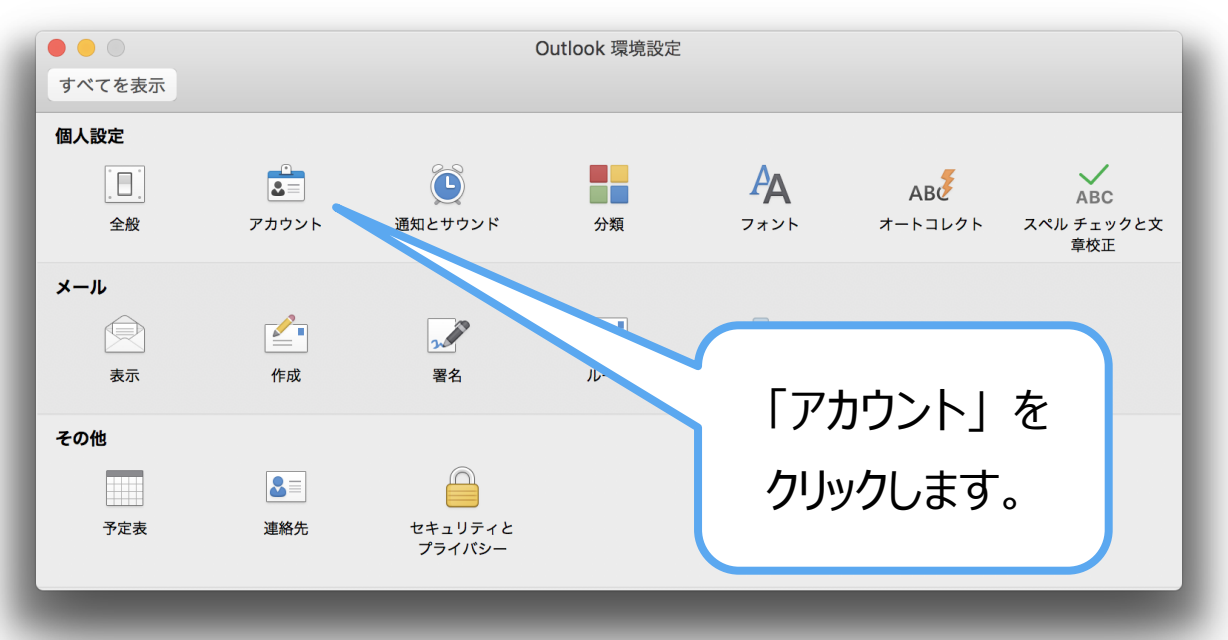

| 現定のアカウント<br>@nct9.ne.jp<br>@nct9.ne.jp | PC        | @nct9.ne.jp<br>PP アカウント                      |       |
|----------------------------------------|-----------|----------------------------------------------|-------|
|                                        | アカウントの説明: | @nct9.ne.jp                                  |       |
|                                        | 個人情報      |                                              |       |
|                                        | 氏名: 🛆     |                                              |       |
| 「+」 <sup>:</sup><br>クリック               | を<br>します。 | <br>                                         | : 110 |
|                                        | ₹         | 足のボートを使用する<br>SSL を使用して接続する (推奨)<br>の他のオプション | 詳細設定  |

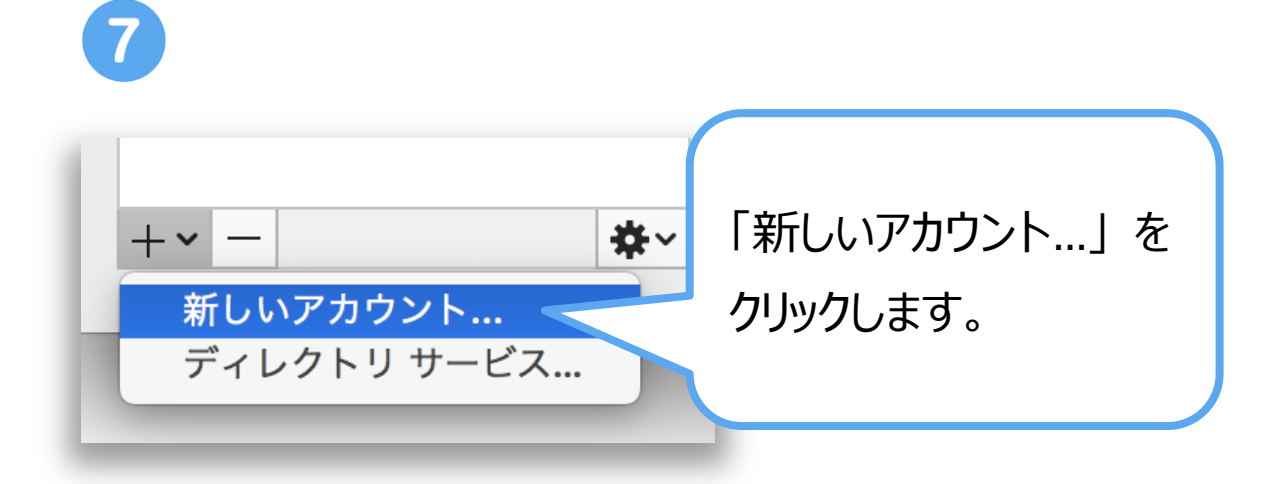

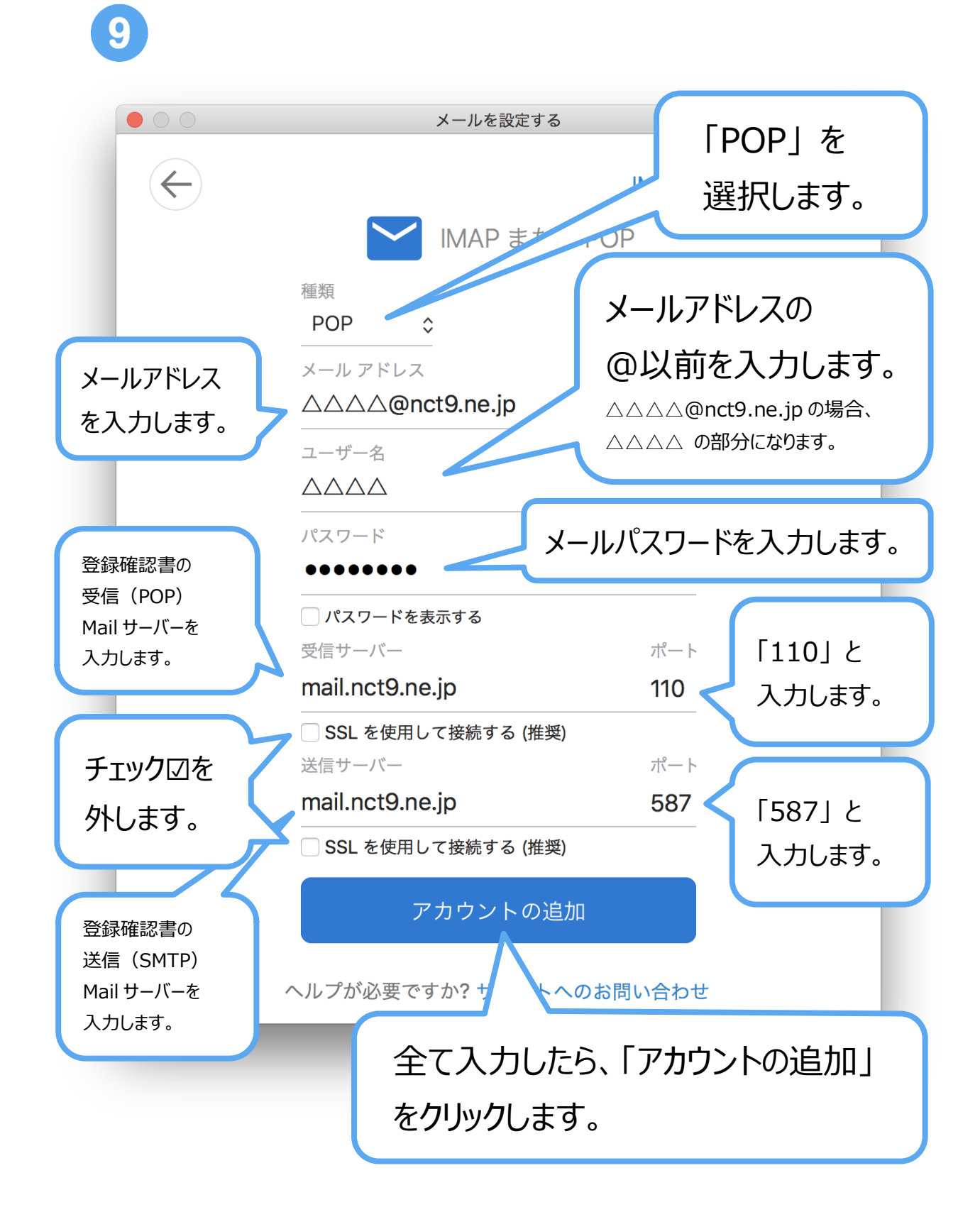

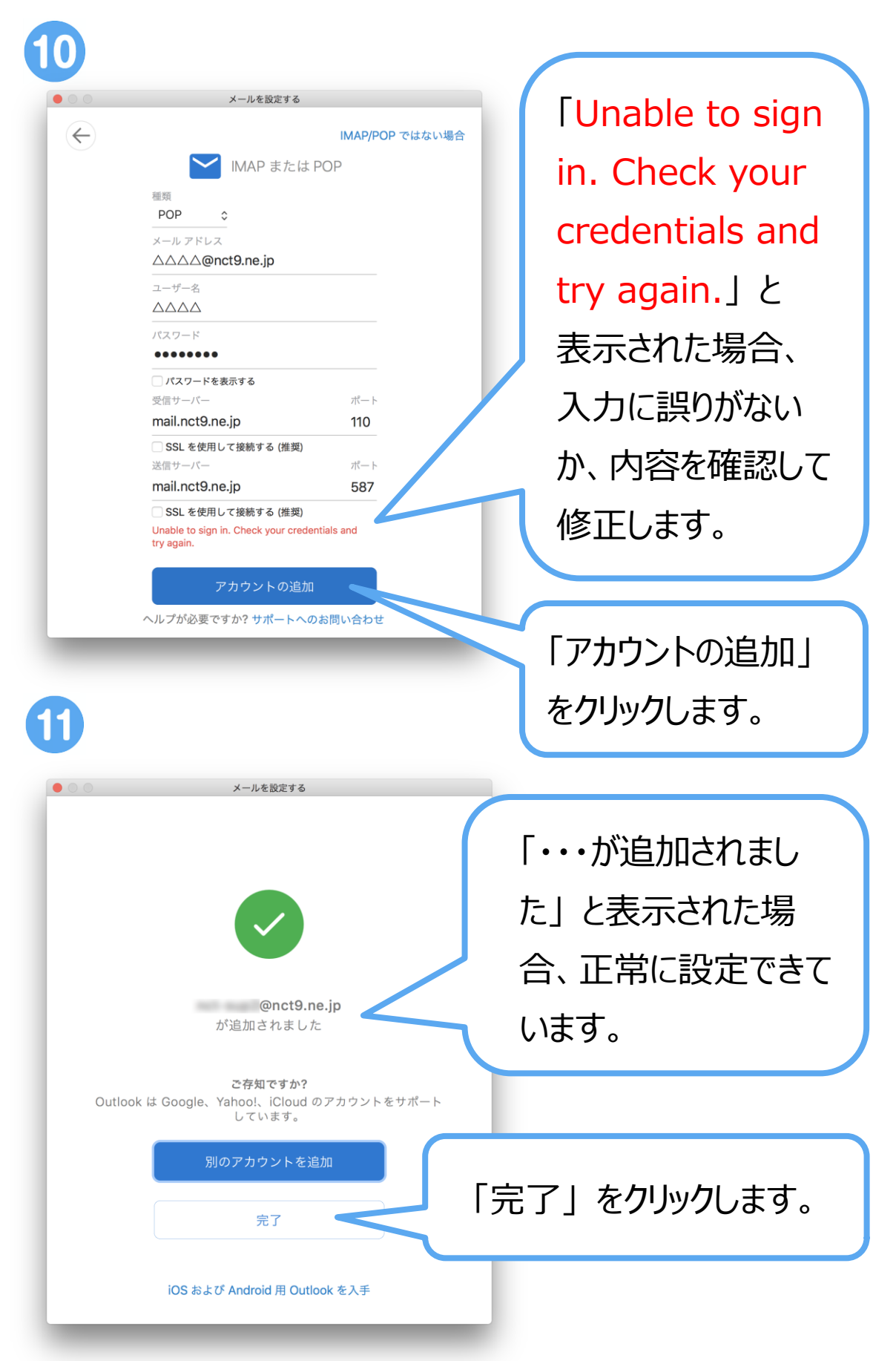

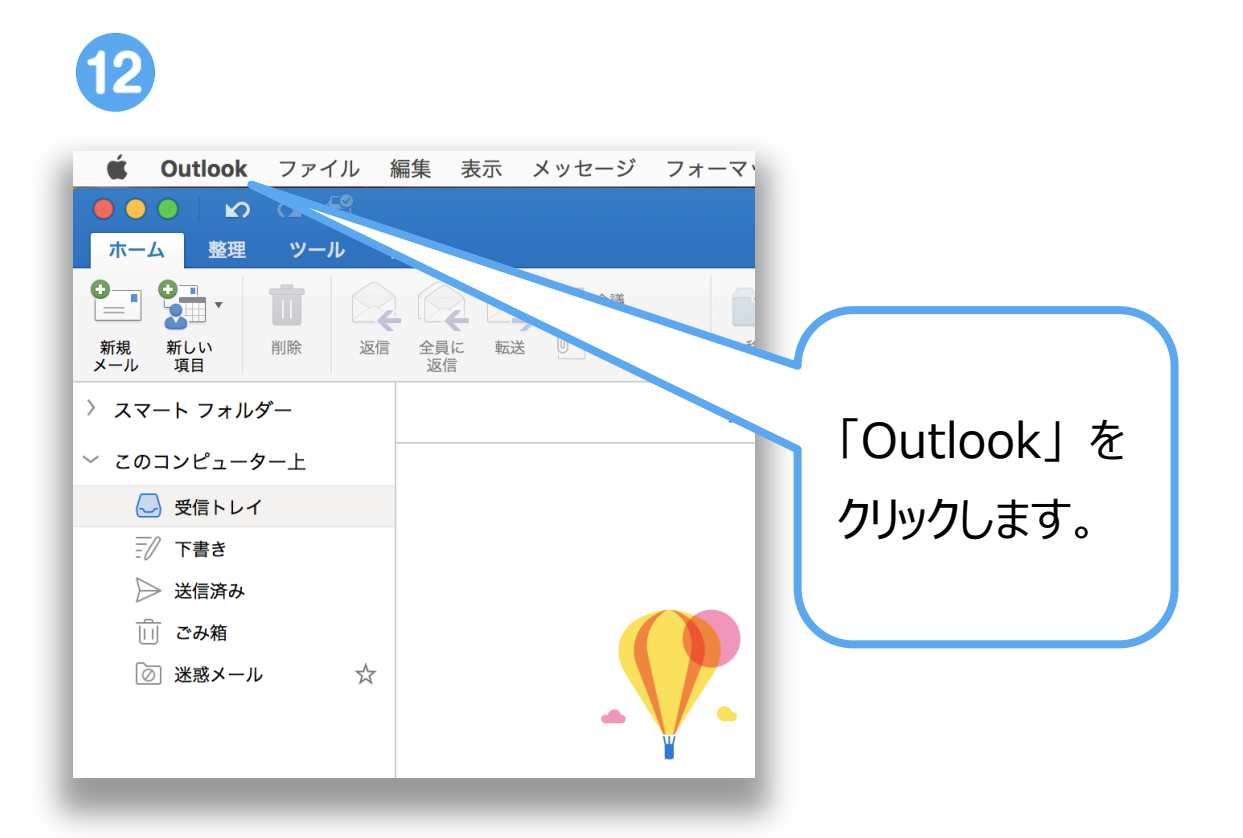

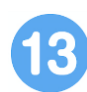

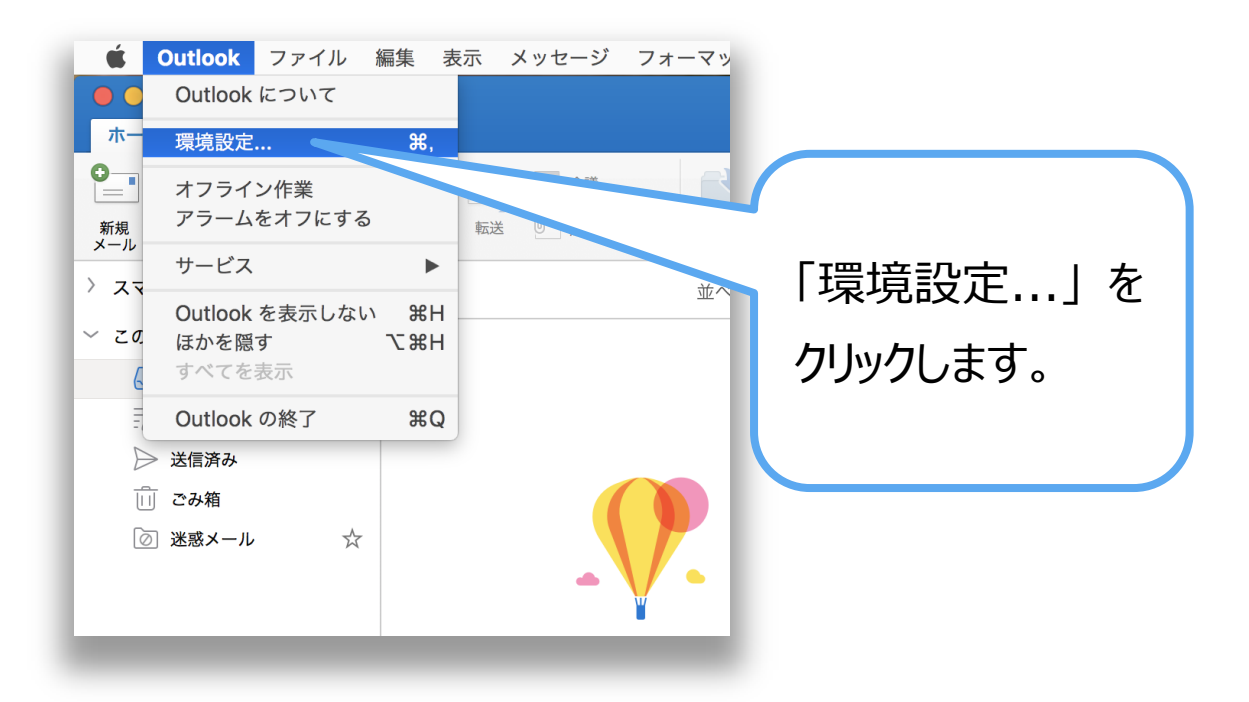

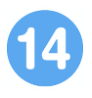

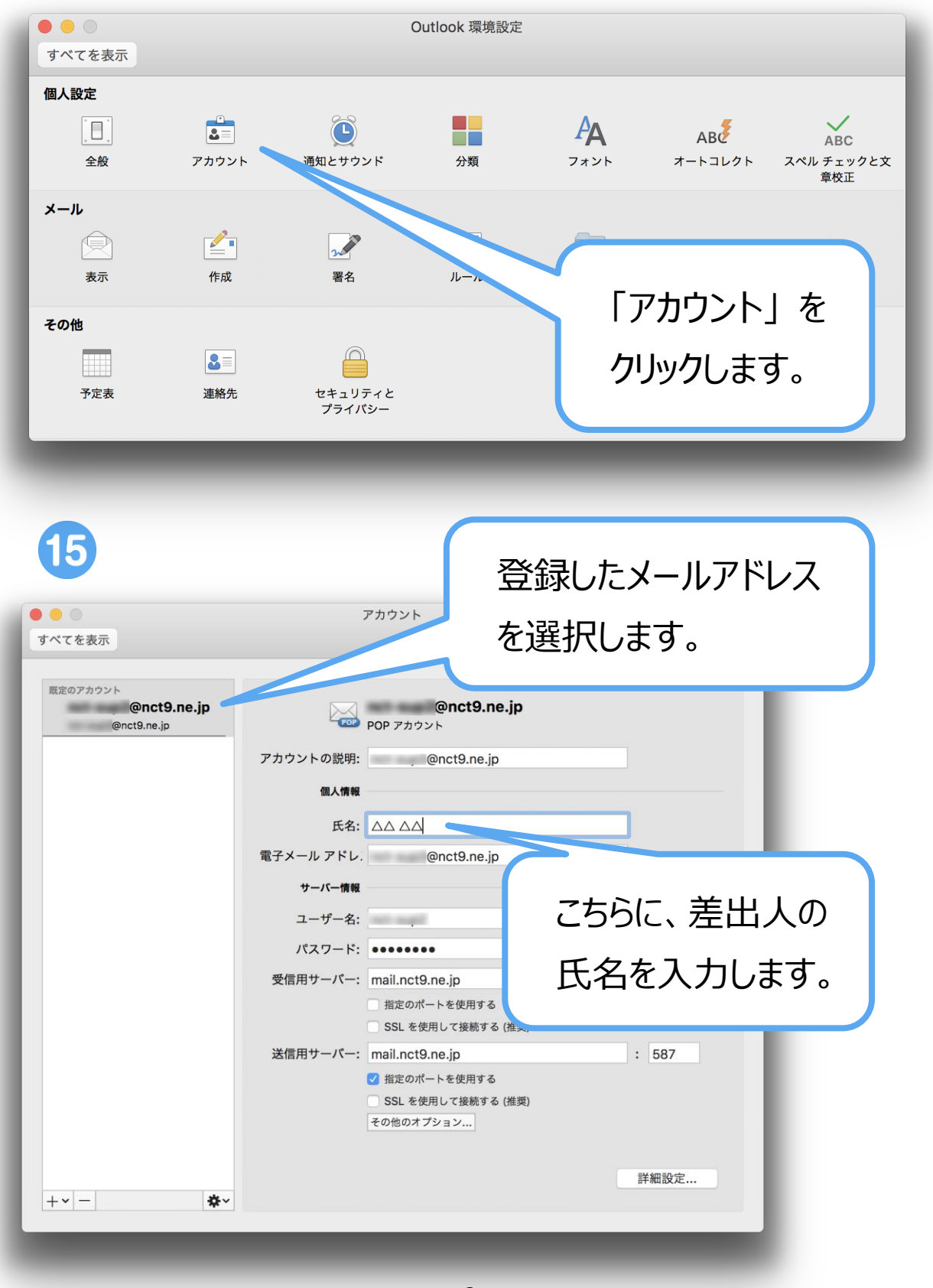

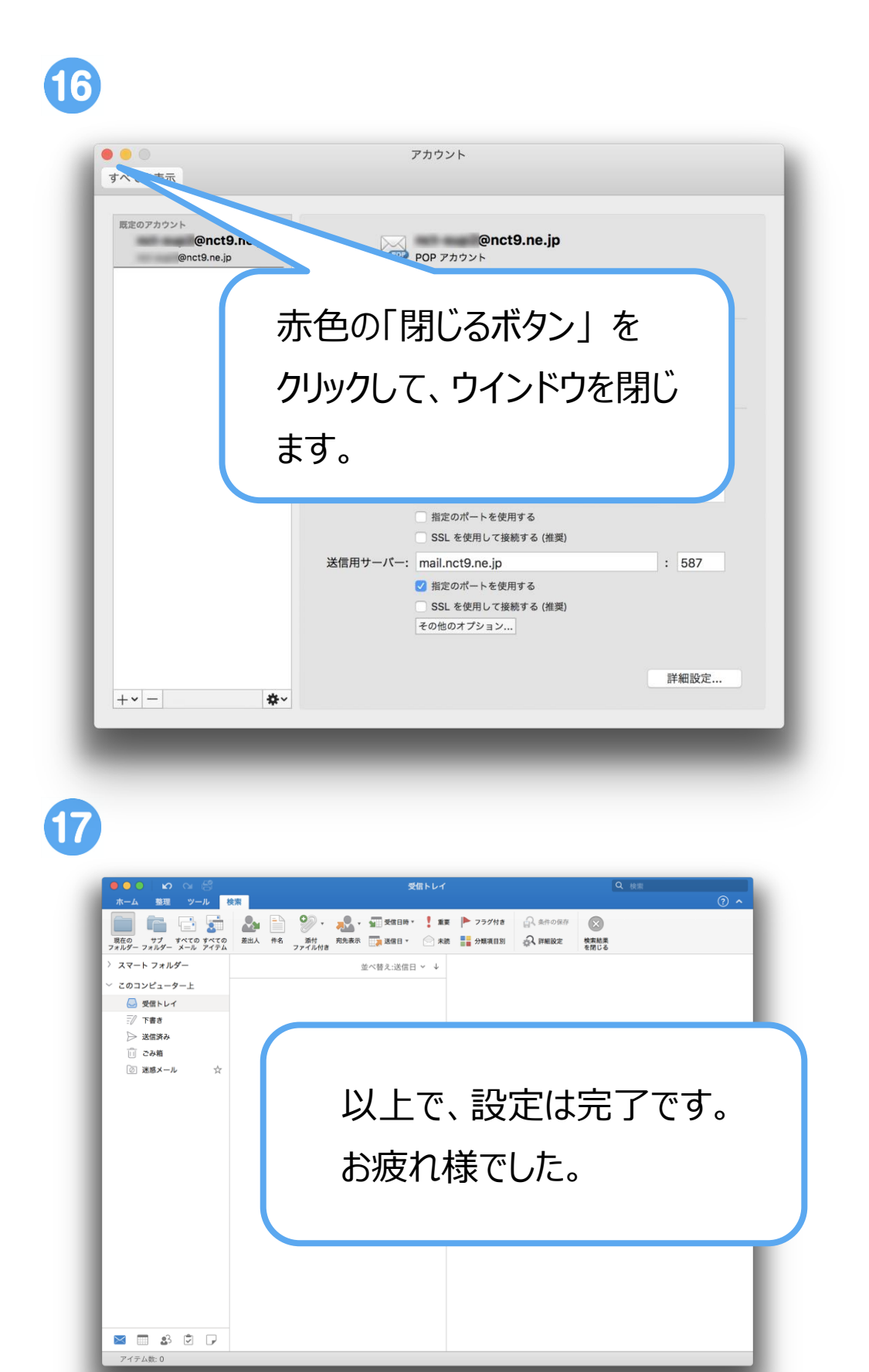